# DR. BOB DAVIDOV

# Система термостатирования на базе интерфейса LabView

*Цель работы:* Освоить приемы построения системы управления в среде LabView.

*Задача работы:* Построить действующую систему термостатирования с контуром релейного управления и каналом наблюдения за влажностью на базе интерфейса Lcard E14-440 и среды проектирования виртуальных приборов LabView.

*Приборы и принадлежности:* LabView, USB устройство ввода/вывода E14-440, Датчик температуры; Твердотельное реле 10А/240V; Нагревательный элемент от 60 до 2000 Вт. Персональный компьютер.

# ОБЩИЕ СВЕДЕНИЯ

Перечень тем:

- Структурная схема системы термостатирования
- Внешние компоненты системы термостатирования
- Структура модулей библиотеки lview.llb модуля E14-440 для взаимодействия с портами в асинхронном режиме и управления режимами отображения данных на виртуальном осциллографе.

# СТРУКТУРНАЯ СХЕМА СИСТЕМЫ ТЕРМОСТАТИРОВАНИЯ

Взаимодействие среды разработки LabView с USB модулем ввода –вывода через S-функцию поясняется на примере реальной системы термостатирования включающей виртуальные (программные) модули, аппаратные средства и физические компоненты системы. Структурная схема примера системы термостатирования показана на Рис. 1. Ее виртуальный прибор (модель LabView) включает задатчик температуры, фильтр, компаратор. Физические компоненты – это USB модуль ввода вывода E14-440, твердотельное реле PF240D25, лампа накаливания, датчик температуры LM 335 и датчик влажности Honeywell HIH4010. Связь компьютерной модели с внешними физическими устройствами выполнена через виртуальные приборы \*.vi библиотеки lview.llb модуля E14-440.

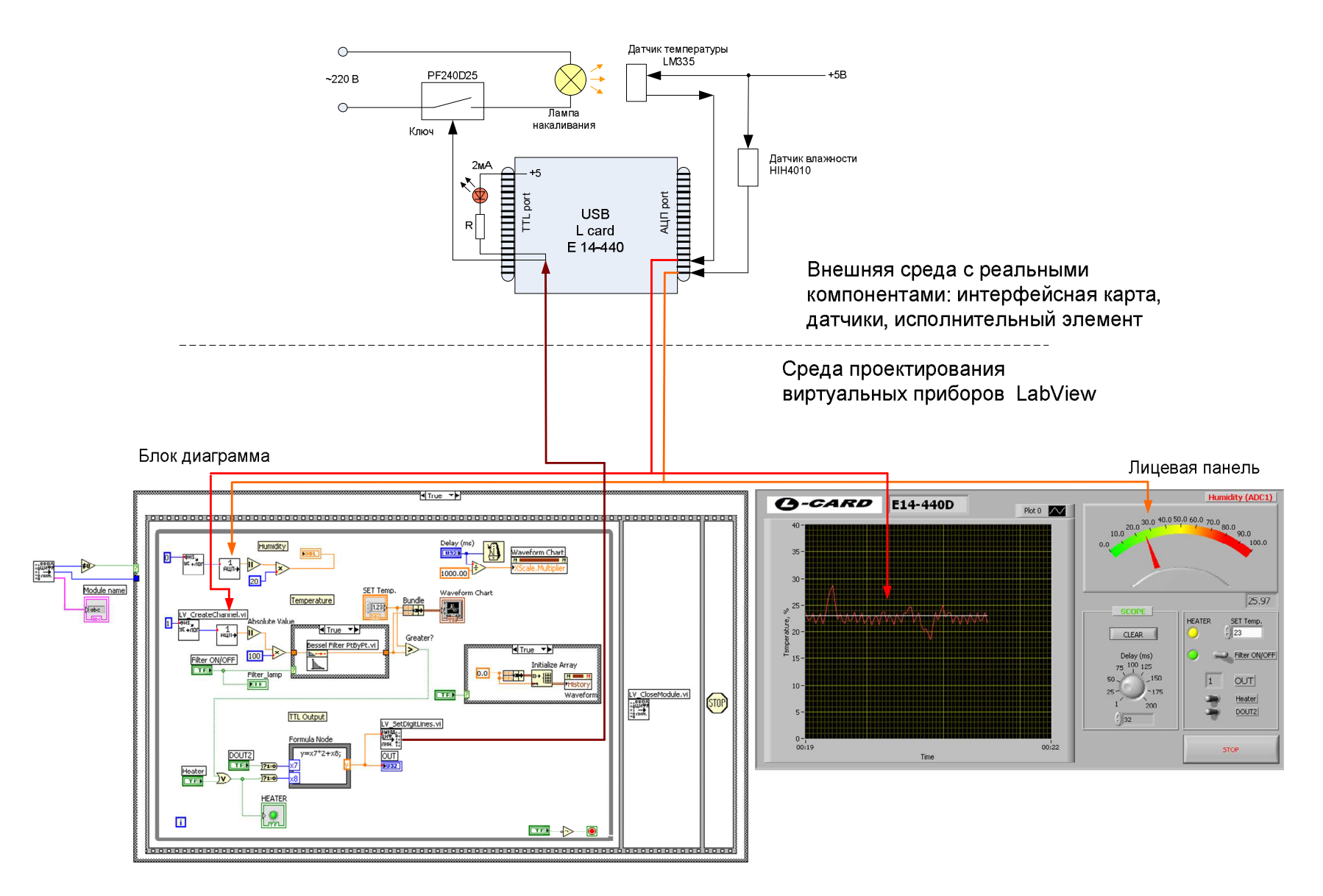

Рис. 1. Структурная схема системы термостатирования

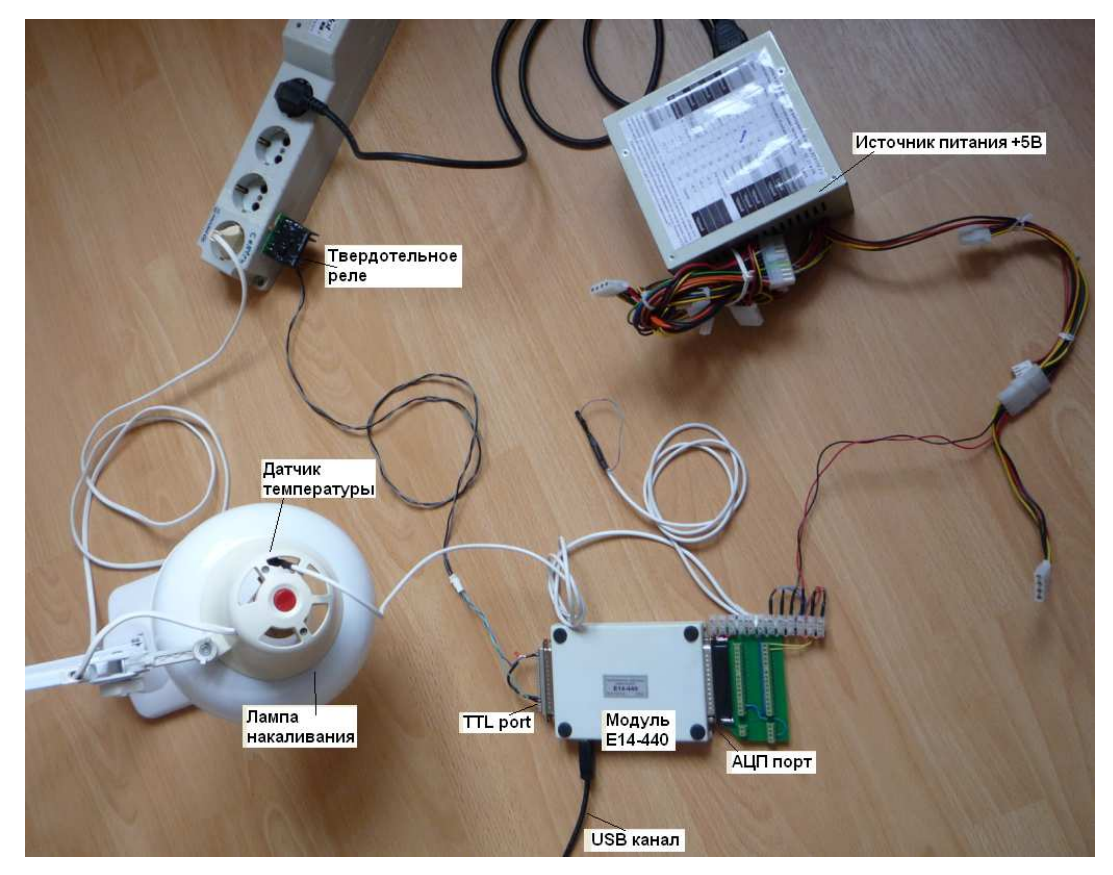

Рис. 2. Физические компоненты системы термостатирования.

## ВНЕШНИЕ КОМПОНЕНТЫ СИСТЕМЫ ТЕРМОСТАТИРОВАНИЯ

Модуль E14-440 (Рис 3) является универсальным программно-аппаратным устройством для использования со стандартной последовательной шиной USB и предназначен для построения многоканальных измерительных систем ввода, вывода и обработки аналоговой и цифровой информации в составе персональных IBM-совместимых компьютеров. Модуль *E14-440* внесен в **Государственный реестр средств измерений**.

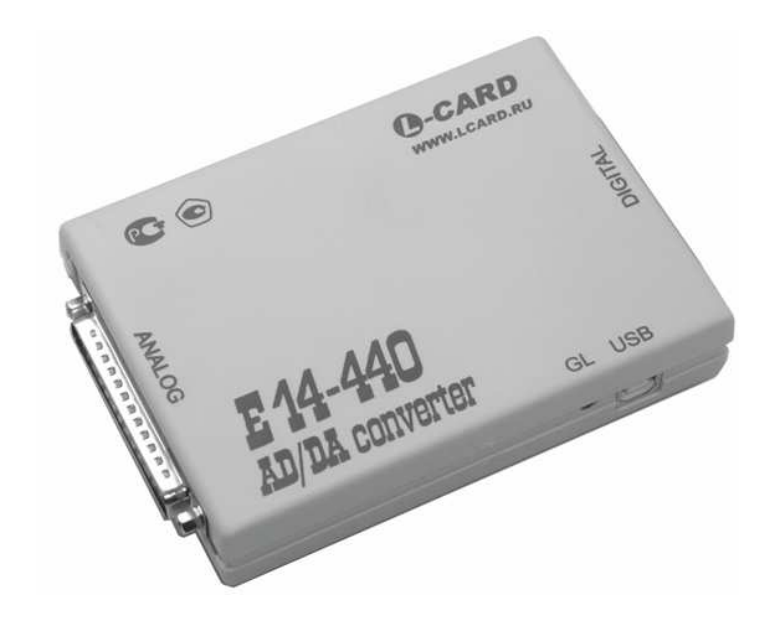

Рис. З.Внешний вид модуля Е14-440.

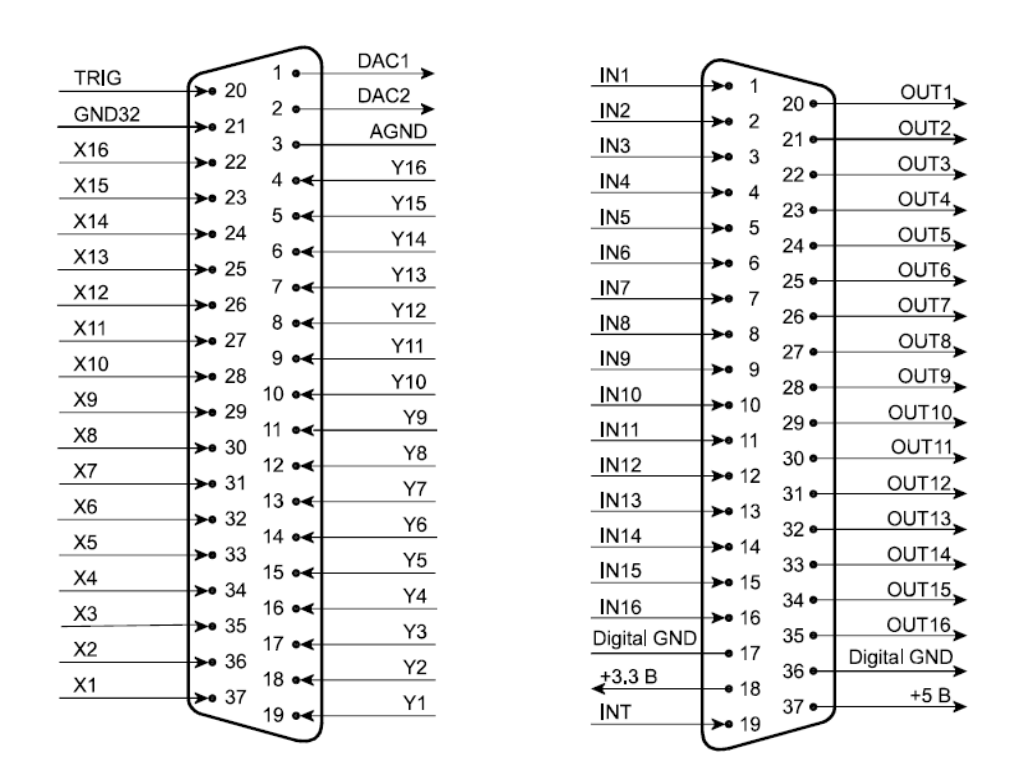

Рис. 4. Внешние разъемы модуля Е14-440 (аналоговый – слева, цифровой - справа).

| Сигнал      | Общая точка | Направление | Назначение                                                                                                    |
|-------------|-------------|-------------|----------------------------------------------------------------------------------------------------|
| IN<116>     | Digital GND | Вход        | 16 <u>ти</u> битный цифровой вход: <b>IN1</b> – младший<br>бит (0 <u>ой</u> бит), <b>IN16</b> – старший бит (15 <u>ый</u> бит).                            |
| OUT<116>    | Digital GND | Выход       | 16 <u>ти</u> битный цифровой выход: <b>ОUT1</b> –<br>младший бит (0 <u>ой</u> бит), <b>OUT16</b> – старший бит<br>(15 <u>ый</u> бит).                      |
| Digital GND |             |             | Цифровая земля.                                                                                                    |
| +5 B        | Digital GND | Выход       | Выход нестабилизированного напряжения<br>+5 В для питания внешних цепей (берётся<br>прямо с USB кабе-ля). Не более 40 мА.                                  |
| +3.3 B      | Digital GND | Выход       | Выход стабилизированного напряжения<br>+3.3 В для питания внешних цепей. Не<br>более 10 мА.                                                                |
| INT         | Digital GND | Вход        | <ul> <li>Вход внешней цифровой синхронизации сигнала;</li> <li>Совместим с выходным лог. уровнем TTL/CMOS элементов с напряжением питания +5 В.</li> </ul> |

Табл. 0-1. Цифровой разъём DRB-37F модуля E14-440

Датчик температуры LM35:

| Напряжение питания:         | 4 30 B                        |  |
|-----------------------------|-------------------------------|--|
| Рабочий диапазон:           | -55 + 150 °C                  |  |
| Точность:                   | 0.5 °С (при 25°С)             |  |
| Нелинейность:               | +/- 0.25°C                    |  |
| Коэффициент преобразования: | + 10 мВ/°С                    |  |
| Саморазогрев на воздухе:    | $0.08^{\circ}\mathrm{C}$      |  |
| Выходное сопротивление:     | 0.1 Ом при токе нагрузки 1 мА |  |

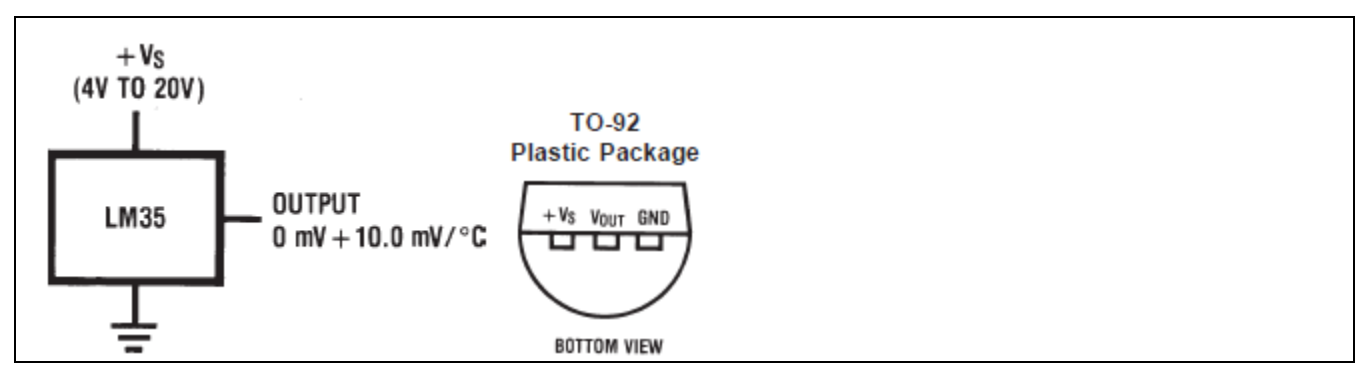

Рис. 5. Спецификация датчика температуры LM35.

Датчик относительной влажности HIH 4010: 5 В (не более 5.8В) Напряжение питания: 0..100 % Рабочий диапазон: Точность: +/-3.5 % 15 сек Время отклика (в медленно движущемся воздухе): Коэффициент преобразования: Vout=Vsupply (0.0062 (sensor RH)+0.16) Ток потребления: 0.5 мА Диапазон рабочих температур: -40..+80 C 2,03\_ 9,47 [0.373] 1,90 [0.075] 12,19 MIN 0.480]) . 3X 0,38 [0.015] 2,54 . 5,08 [0.200]

Рис. 6. Спецификация датчика относительной влажности НІН 4010.

Твердотельное реле PF240D25

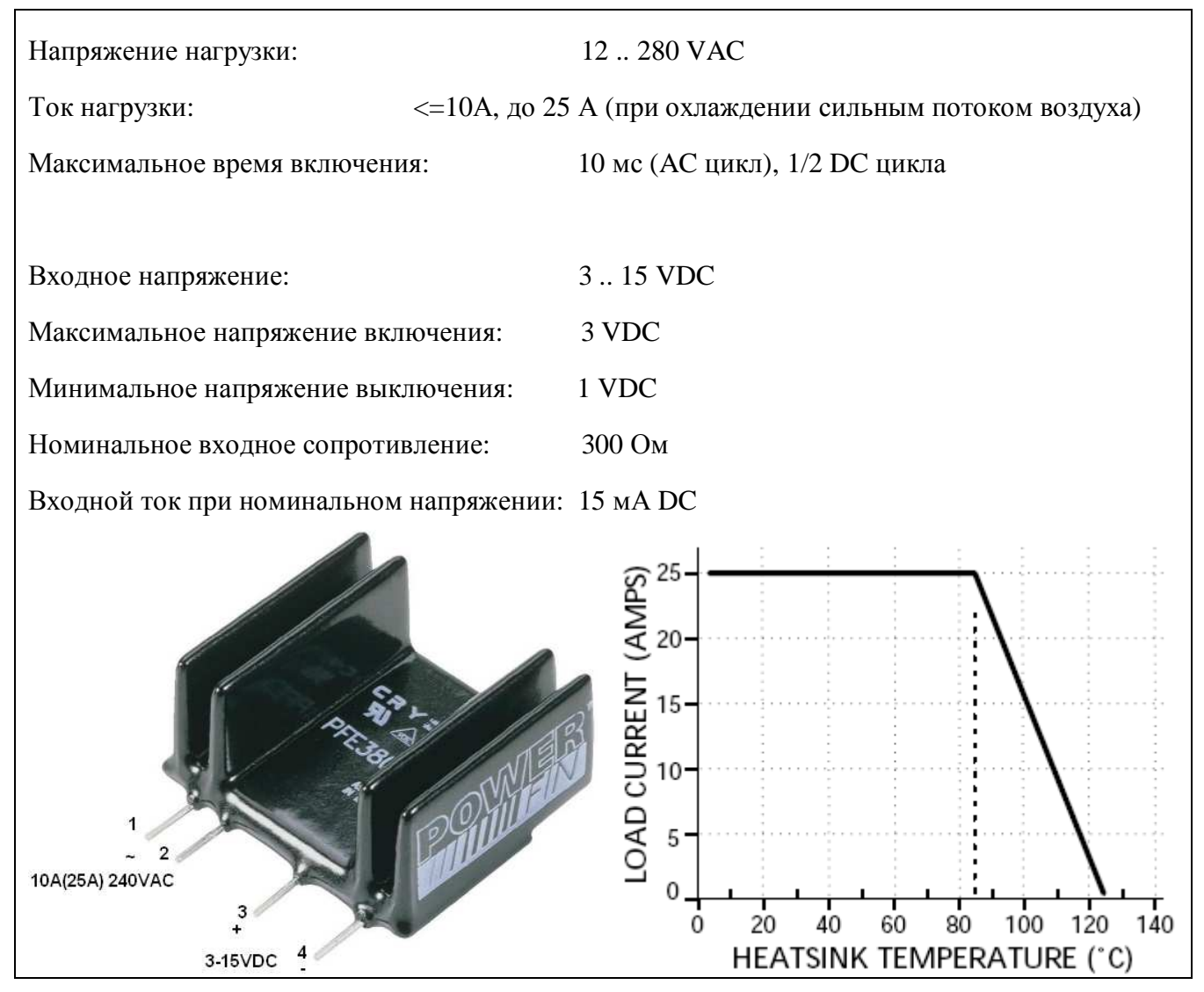

Рис. 7. Спецификация твердотельного реле PF240D25.

## СТРУКТУРА МОДУЛЕЙ БИБЛИОТЕКИ LVIEW.LLB МОДУЛЯ E14-440 ДЛЯ ВЗАИМОДЕЙСТВИЯ С ПОРТАМИ В АСИНХРОННОМ РЕЖИМЕ И УПРАВЛЕНИЯ РЕЖИМАМИ ОТОБРАЖЕНИЯ ДАННЫХ НА ВИРТУАЛЬНОМ ОСЦИЛЛОГРАФЕ.

Для работы в среде LabView с модулем E14-440 фирмой Л-Кард разработана библиотека виртуальных приборов (файл lview.llb) и примеры, входящие в состав библиотеки. Примеры позволяют оценить все основные возможности модуля.

- Асинхронное чтение данных АЦП,
- Синхронное чтение данных АЦП,
- Работу с дискретными входами/выходами.

Библиотека виртуальных приборов "lview.llb" использует промежуточную DLL библиотеку "lview.dll", написанную на языке Borland C 5/04. Исходные тексты этой DLL входят в комплект поставки модуля, поэтому при желании, пользователь может легко изменять или добавлять новые виртуальные приборы по образцу и подобию.

Для работы в среде LabView достаточно установить драйвер LCOMP и можно сразу загружать примеры, которые также находятся в файле "lview.llb".

## Виртуальные приборы (ВП) общего назначения

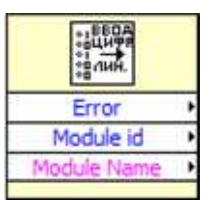

#### LV\_OpenModule.vi

Данный прибор устанавливает связь с первым найденным модулем. Его следует вызывать один раз перед использованием остальных виртуальных приборов

- Error при успешной инициализации возвращает единицу, при
- ошибке, например, если модуль не найден, возвращает ноль;
- ModuleId идентификатор модуля. Для модуля E14-440 равен 2;
- ModuleName строка содержащая имя модуля и его ревизию.

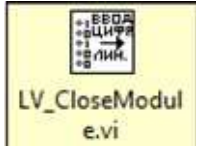

#### LV\_CloseModule.vi

Данный прибор следует вызывать после завершения работы для освобождения интерфейса связи с модулем.

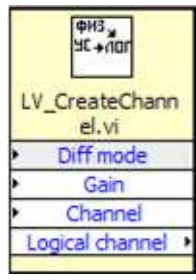

## LV\_CreateChannel.vi

Создает номер канала АЦП, в который входит как номер канала, так и диапазон.

• Diff mode – режим подключения (0 – дифференциальное; 1 - 32-канальный режим с общей землей).

• Gain – идентификатор диапазона измерения (см описание на плату). По умолчанию выбран максимальный диапазон измерения;

- Channel число от 0 до 31 (0 соответствует первому каналу АЦП);
- Logical channel параметр, который может быть использован в

#### Виртуальные приборы реализующие асинхронные функции ввода - вывода

Внимание: Асинхронные функции выполняются относительно медленно, поэтому не следует вызывать их чаще 100-200 раз в секунду. В том случае, если необходимо вводить данные с аналоговых входов модуля с четко установленной частотой дискретизации, следует пользоваться приборами, реализующими синхронный ввод данных.

#### LV\_DoSingleAdcSample.vi

Выполняет асинхронный ввод данных с указанного канала АЦП.

Use calibr - значение TRUE включает использование встроенных калибровочных коэффициентов (при этом существенно возрастает точность измерений). По умолчанию параметр установлен TRUE.
Logical ch num - номер канала АЦП, в номере канала АЦП передается также диапазон измерения (например в модуле E14-140 есть четыре диапазона измерения АЦП), подробнее см. формат номера канала АЦП в руководстве программиста соответствующего модуля;

• Result - результат аналого-цифрового преобразования в вольтах;

• Success status - при успешном выполнении возвращается единица, в противном случае - ноль.

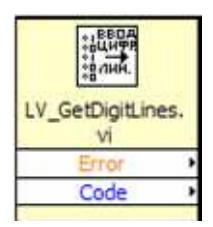

1 АЦП-)

LV\_DoSingleAdcS

ample, vi

Use calibr

Logical ch Num

Success status

Result

#### LV\_GetDigitLines.vi

Асинхронный опрос 16-ти входных цифровых линий.

- Еггог при успешном выполнении прибора возвращается единица, в противном случае ноль.
- Code младшие 16 бит содержат значения 16-ти входных цифровых линий.

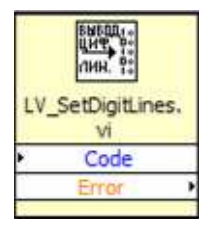

#### LV\_SetDigitLines.vi

Асинхронное управление 16-ю выходными цифровыми линиями.

- Code младшие 16-ть бит задают значения, которые будут установлены на 16-ть выходных цифровых линиях.
- Еггог при успешном выполнении прибора возвращается единица, в противном случае ноль.

#### Вспомогательные виртуальные приборы

|   | 1<br>АЦП- <b>)</b>        |
|---|---------------------------|
|   | LV_ProcessAdc<br>Point.vi |
| • | Use calibr                |
| • | Channel num               |
| ٠ | Data                      |
| Þ | Transform to vo           |
| Ľ | Result                    |
|   | Success status            |
|   |                           |

#### ProcessAdcPoint.vi

ВП осуществляет преобразование кода АЦП в физическую величину с возможностью использования калибровочных коэффициентов, находящихся в энергонезависимой памяти.

- Use calibr значение TRUE включает использование калибровочных коэффициентов;
- Channel num логический номер канала АЦП (должен содержать в себе информацию и диапазоне измерения, на котором было осуществлено аналого-цифровое преобразование);
- Data введенный код АЦП;
- Transform to volt значение TRUE включает режим преобразования в вольты.
- Result результат выполнения ВП, содержащий преобразованное значение;
- Success status при успешном выполнении прибора возвращается единица, в противном случае ноль.

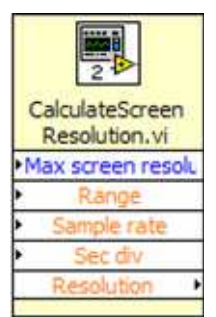

LV\_DecimateArra yData.vi

Input data

Output data

LV\_DetectTrigIdx

.vi

Data

Irig leve

TrigIdx

#### CalculateScreenResolution.vi

Определяет разрешение экрана, т.е. количество точек исходного сигнала, которые могут отобразиться на экране.

- Max screen resolution максимальное разрешение экрана;
- Range диапазон по шкале времени (количество клеток);
- Sec div цена деления клетки по шкале времени, сек.
- Resolution значение разрешения экрана, например, 100.

#### LV\_DecimateArrayData.vi

Прореживает массив в заданное количество раз. Используется для работы развертки сигнала по шкале времени.

- Decimation factor коэффициент прореживания;
- Input data исходные данные.
- Output data полученный массив.

# LV\_DetectTrigIdx.vi

В массиве исходного сигнала определяет индекс элемента удовлетворяющего условию срабатывания триггера.

- Data массив данных сигнала;
- Trig level уровень срабатывания триггера.
- Trig idx индекс элемента удовлетворяющего условию срабатывания триггера.

## CreateScreenFrame.vi

Формирование образа экрана и обеспечение стабилизации сигнала по триггеру.

| ٠ | Frame | in | data – | входные | данные; |
|---|-------|----|--------|---------|---------|
|---|-------|----|--------|---------|---------|

- Index in количество данных в буфере экрана до вызова функции;
- Trig idx индекс элемента удовлетворяющего условию срабатывания триггера;
- X resolution разрешение по шкале времени.
- Frame out data сформированный образ экрана;
- Index out количество данных в буфере экрана после вызова функции.

|   | CreateScreenFr |
|---|----------------|
|   | diffe.vi       |
| ٠ | Frame in data  |
| • | Index in       |
| • | Input Data     |
| ٠ | Trig idx       |
| ٠ | X resolution   |
|   | Frame out data |
|   | Index out      |
|   |                |

# ПОРЯДОК ВЫПОЛНЕНИЯ РАБОТЫ

Задание 1. Построение системы термостатирования.

- 1. Подключите интерфейсный модуль Е14-440 к компьютеру.
- 2. Установите драйвер модуля.
- 3. Откройте библиотеку модуля lview.llb

| 😰 LLB Manager                 |                       |
|-------------------------------|-----------------------|
| File Edit View Favorites Help |                       |
| oð 18 x 10 x R 15             |                       |
| c:\Lab_examples\              | <ul> <li>C</li> </ul> |
| Name                          | ~                     |
| 💽 Oscillograph.vi             |                       |
| WaveGenerator.vi              |                       |
| 💽 Асинхронный ввод вывод.vi   |                       |
| 🔜 Цифровые линии.vi           |                       |
| CalculateScreenResolution.vi  |                       |
| 🛋 CreateScreenFrame.vi        |                       |
| 🔜 LV_CloseModule.vi           |                       |
| 🔜 LV_CreateChannel.vi         |                       |
| 🔜 LV_DecimateArrayData.vi     |                       |
| 🔜 LV_DetectTrigIdx.vi         |                       |
| 🔜 LV_DoSingleAdcSample.vi     |                       |

4. Рассмотрите работу библиотечных примеров виртуальных приборов: "Oscillograph.vi", "Асинхронный ввод вывод.vi" и "Цифровые линии.vi"

Примечание: Правила работы в среде LabView рассмотрены в лабораторной работе 06.05 "Среда разработки и выполнения программ LabView".

5. Используя примеры "Асинхронный ввод вывод.vi", "Цифровые линии.vi" и следующие диаграммы соберите систему термостатирования релейного типа с каналом измерения влажности.

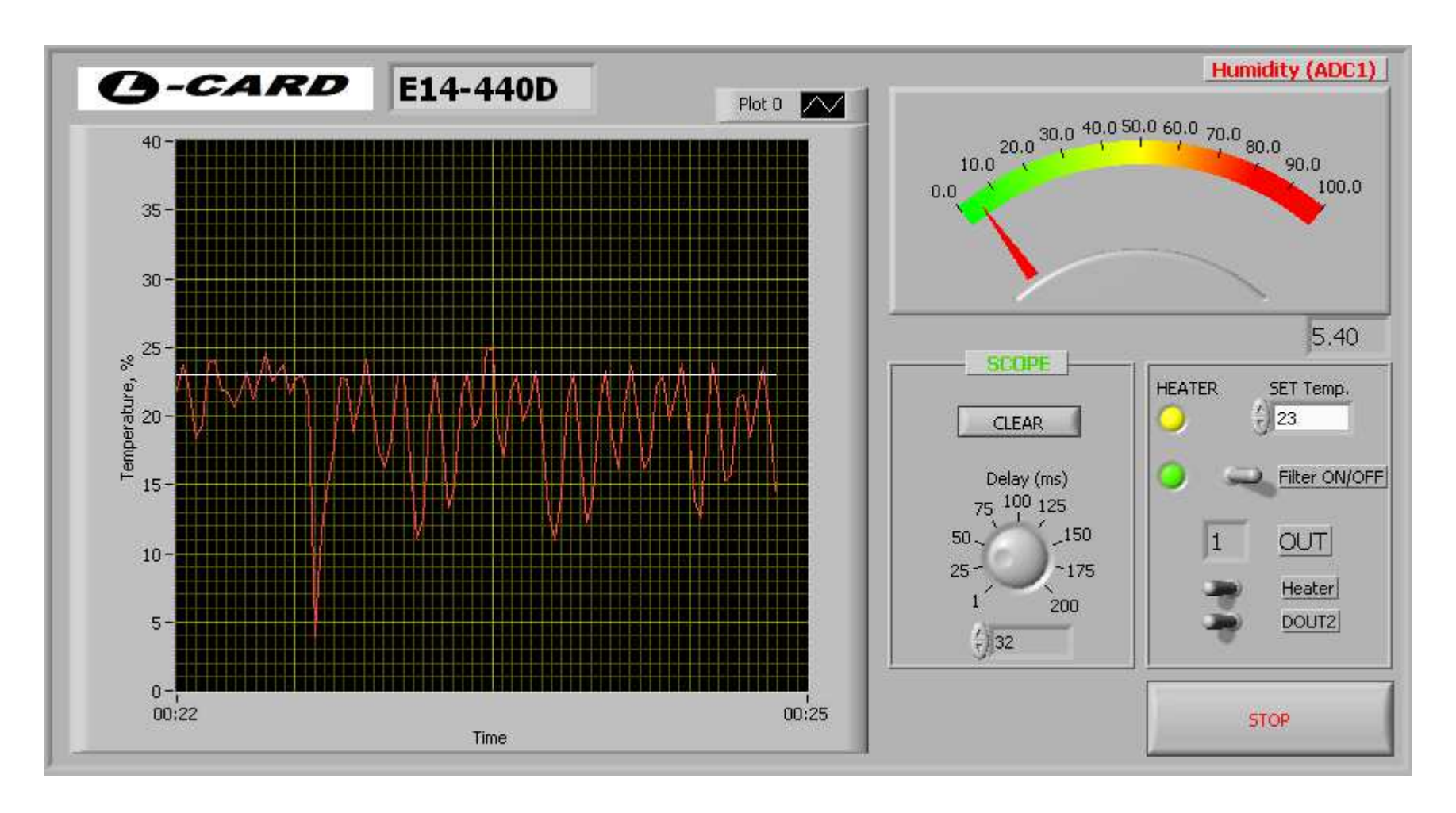

Рис. 8. Пример виртуального прибора системы термостатирования

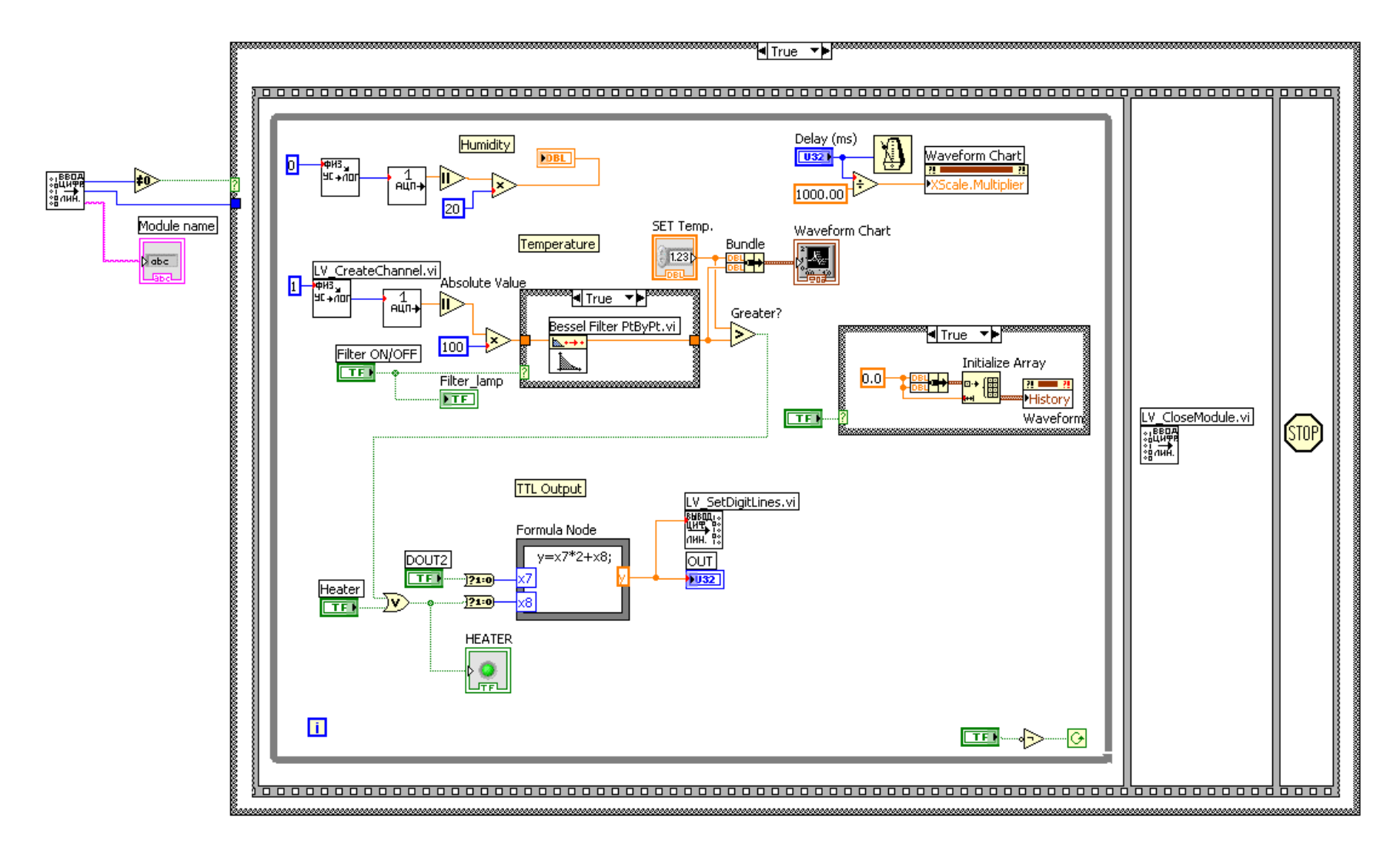

Рис. 9. Пример блок схемы виртуального прибора системы термостатирования

- 6. Обеспечьте работоспособность системы термостатирования в реальном времени.
- 7. Снимите рабочие характеристики: переходный процесс, точность поддержания температуры, период и амплитуду автоколебаний температуры, качество фильтрации температурных данных,
- 8. Найдите пути увеличения точности поддержания температуры. Поверьте свои гипотезы.

Задание 2. Запись результатов термостатирования в XML файл.

1. Добавьте в систему термостатирования блок записи данных "Waveform Chart" Для этого щелкните правой кнопкой мыши по блоку модели "Waveform Chart" и далее

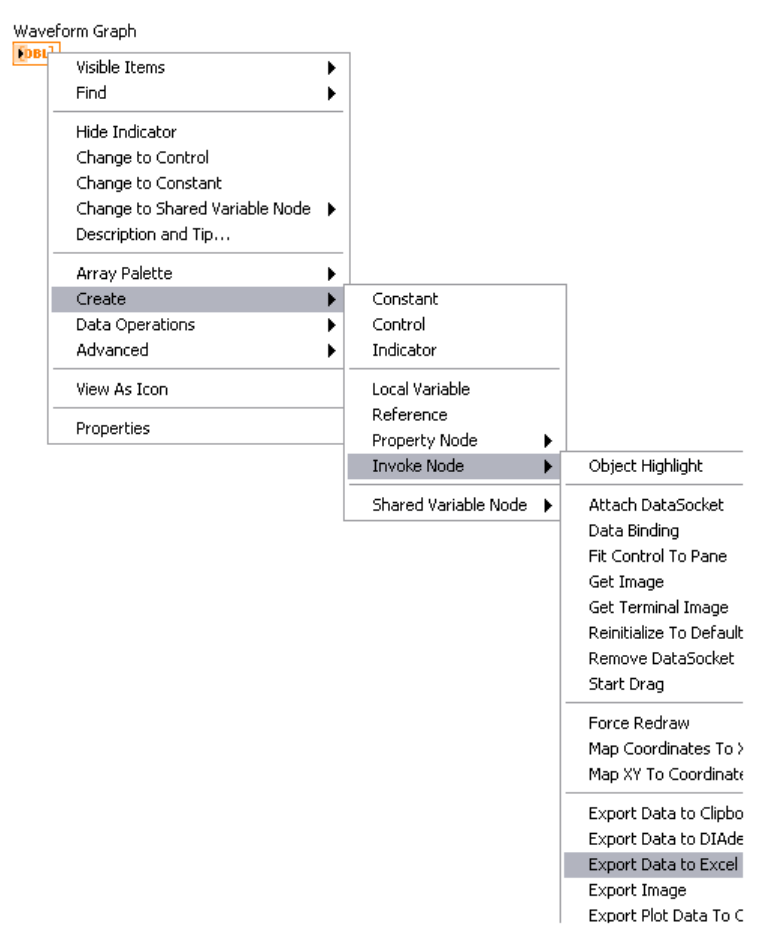

2. Установите блок записи вне поля "While Loop", например, во втором поле структуры "Flat Sequency Structure", там где находится модуль LV\_CloseModule.vi.

3. Убедитесь, что данные записываются в файл XML, находящейся в скрытом (hidden) каталоге пользователя Local Settings.

| ▼c:\Documents and Settings\ \Local Settings\Ter | mp\*.* |
|-------------------------------------------------|--------|
| Name                                            | + Ext  |
| 📅 TemperatureResults                            | xml    |

- 4. Установите кнопку на виртуальном приборе, которая дает разрешение на запись.
- 5. Проверьте работу кнопки (блокирование/разрешение) записи в файл.

#### контрольные вопросы

- 1. Для чего предназначена среда LabView?
- 2. Почему асинхронный режим чтения данных через интерфейсный модуль работает почти в 1000 раз медленнее, чем режим синхронного (потокового) чтения данных?
- 3. Подходит ли режим синхронного чтения данных для построения обратной связи контура управления? Почему?
- 4. Cpaвните LabView и MatLAB.
- 5. Можно ли использовать LabView для расчета систем управления.
- 6. От чего зависит точность поддержания температуры лабораторной системы термостатирования?
- 7. Что определяет частоту автоколебаний системы термостатирования?

## БИБЛИОГРАФИЧЕСКИЙ СПИСОК

- 1. Работа с модулями фирмы L-CARD в среде LabView. Инструкция по применению. ЗАО Л-Кард. Современные средства измерения и контроля. www.lcard.ru
- 2. Устройства для мобильных систем, E14-440, Внешний модуль АЦП/ЦАП/ТТЛ на шину USB 1.1, Руководство пользователя, Москва. Май 2008 г.